| Name of the Document |         | Configuring VPN in Android based Hand-held Devices |               |
|----------------------|---------|----------------------------------------------------|---------------|
| Classification       | General | Audience                                           | NIC VPN Users |
| Version              | 2       | Date of last change                                | 2-Jan- 2021   |

# Procedure to configure VPN on Android handheld Devices

Step 1: Open 'Play Store' and install 'AnyConnect' app as shown below:

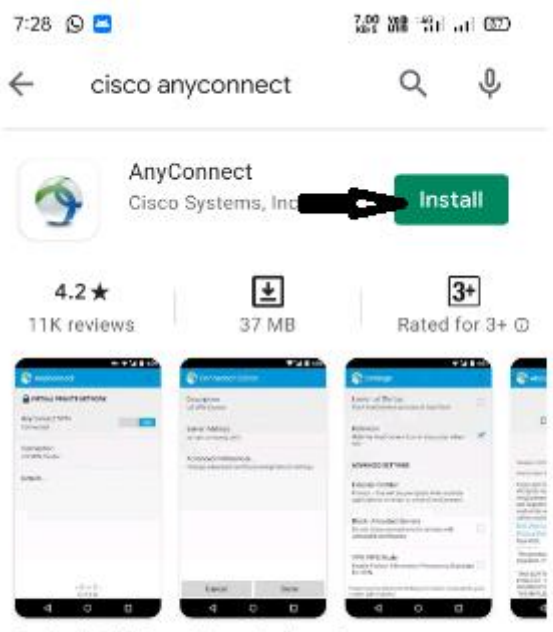

For Android 4.0+ and later devices. Connect to your network with AnyConnect.

#### Step 2: Open this AnyConnect App as shown:

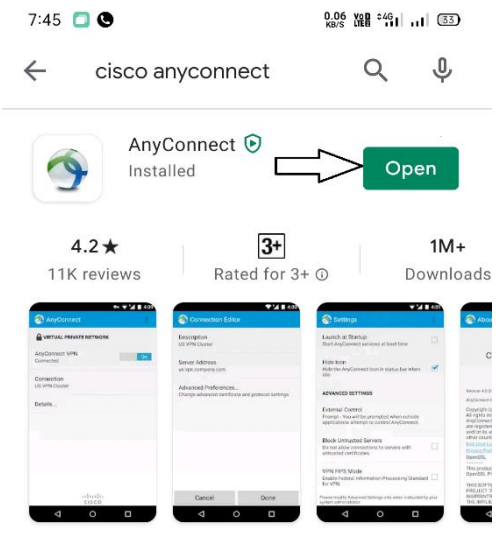

For Android 4.0+ and later devices. Connect to your network with AnyConnect.

| Name of the Document |         | Configuring VPN in Android based Hand-held Devices |               |
|----------------------|---------|----------------------------------------------------|---------------|
| Classification       | General | Audience                                           | NIC VPN Users |
| Version              | 2       | Date of last change                                | 2-Jan- 2021   |

#### Step 3: Press **OK** to the License Agreement as shown:

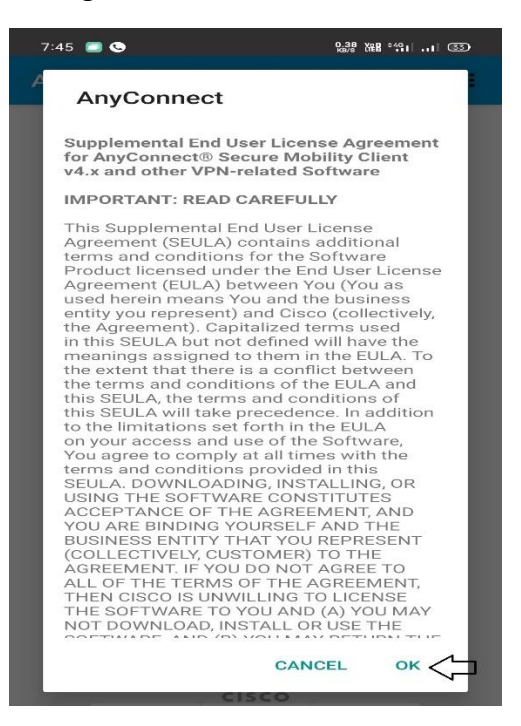

Step 4: Press 'Connections' as shown:

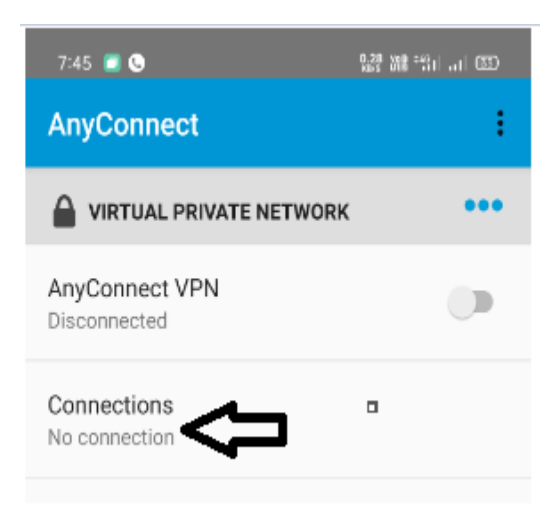

Step 5: Press 'Add New VPN Connection' as shown:

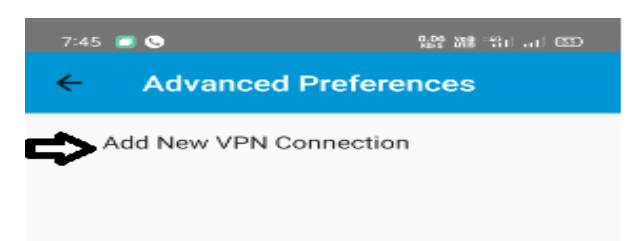

| Name of the Document |         | Configuring VPN in Android based Hand-held Devices |             |
|----------------------|---------|----------------------------------------------------|-------------|
| Classification       | General | Audience NIC VPN Users                             |             |
| Version              | 2       | Date of last change                                | 2-Jan- 2021 |

Step 6: Press 'Description', Enter Description and then Press 'OK'.

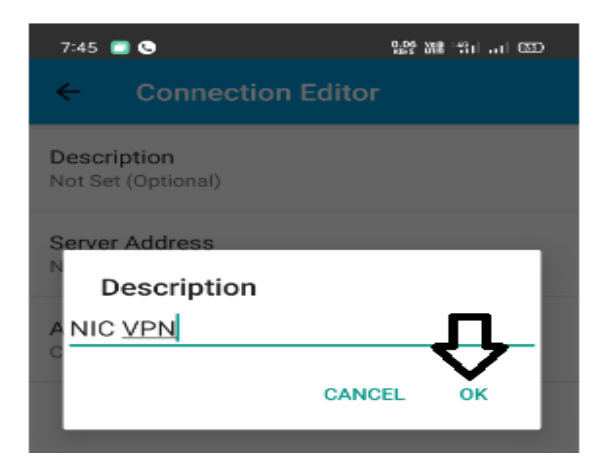

Step 7: Press 'Server Address' and Enter 'sconnect.nic.in' and press 'OK'.

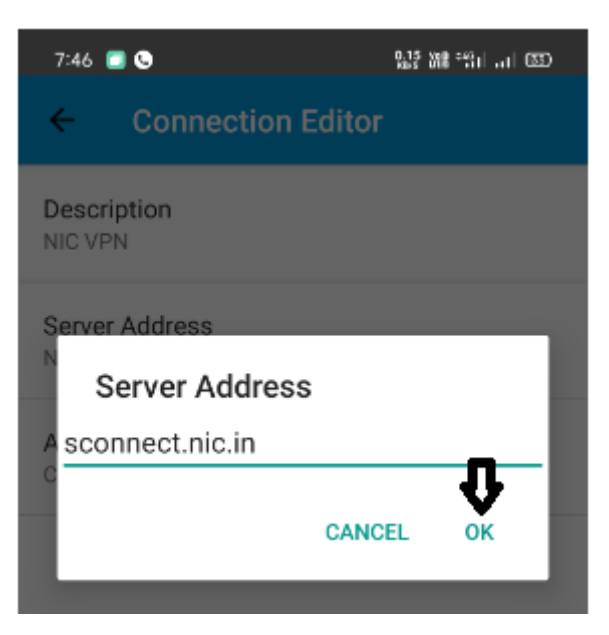

Step 8: Press 'Advanced Preferences' as shown:

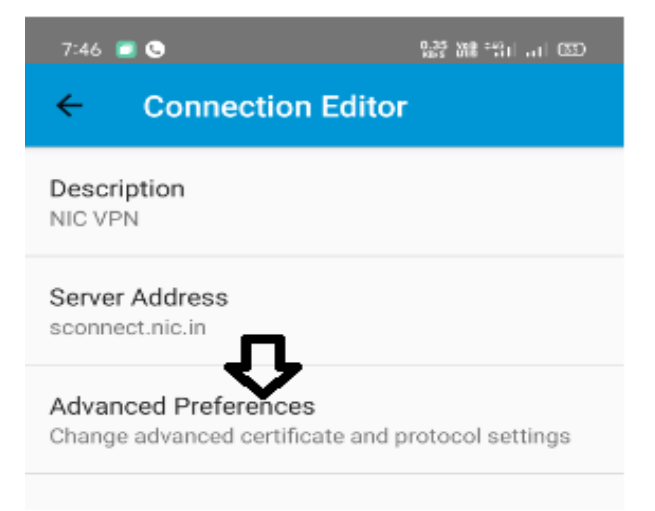

| Name of the Document |         | Configuring VPN in Android based Hand-held Devices |             |
|----------------------|---------|----------------------------------------------------|-------------|
| Classification       | General | Audience NIC VPN Users                             |             |
| Version 2            |         | Date of last change                                | 2-Jan- 2021 |

## Step 9: Press 'Certificate' as shown:

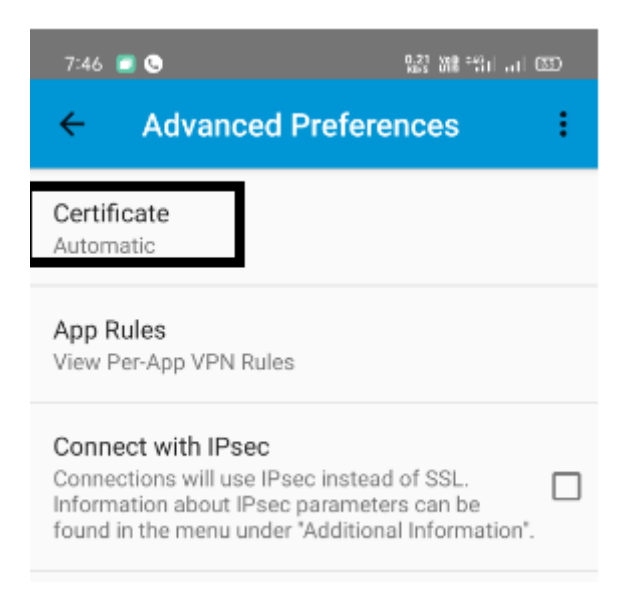

## Step 10: Press 'Import' as shown below:

| ←     | Certificates            |   |
|-------|-------------------------|---|
| Disab | led                     |   |
| Autor | natic 🗸                 |   |
|       |                         |   |
|       |                         |   |
|       |                         |   |
|       |                         |   |
|       |                         |   |
|       |                         |   |
|       |                         |   |
|       |                         |   |
|       |                         |   |
|       | $\overline{\mathbf{Q}}$ |   |
|       | IMPORT                  | 1 |

| Name of the Document |         | Configuring VPN in Android based Hand-held Devices |             |
|----------------------|---------|----------------------------------------------------|-------------|
| Classification       | General | Audience NIC VPN Users                             |             |
| Version 2 Da         |         | Date of last change                                | 2-Jan- 2021 |

Step 11: Press 'File System' and 'Allow' as shown:

| 7:46 🔳 🕲                                                   | 929 M8 Still at 630    |
|------------------------------------------------------------|------------------------|
| ← Certificates                                             |                        |
| Disabled                                                   |                        |
| Automatic                                                  | ~                      |
|                                                            |                        |
|                                                            |                        |
| Import Certificate                                         |                        |
| File System                                                |                        |
| Network Location (URI                                      | >                      |
| Device Credential Store                                    | age                    |
|                                                            | _                      |
|                                                            | 0.00 with \$40.1       |
| 7-46 🛄 😉                                                   | 1887 WH 1911 AT 1820   |
| ← File Chooser                                             |                        |
|                                                            |                        |
|                                                            |                        |
| Please choose the certificate file (t)                     | pically ending in .p12 |
| or .pfx) which you wish to import in<br>certificate store. | to the AnyConnect      |
|                                                            |                        |
|                                                            |                        |
|                                                            |                        |
|                                                            |                        |
|                                                            |                        |
| Allow AnyConnec                                            | t to access            |
| photos, media, and                                         | files on your          |
| device?                                                    |                        |
| Allow                                                      |                        |
| Allow                                                      |                        |
| Deny                                                       |                        |
|                                                            |                        |

| Name of the Document |         | Configuring VPN in Android based Hand-held Devices |             |
|----------------------|---------|----------------------------------------------------|-------------|
| Classification       | General | Audience NIC VPN Users                             |             |
| Version              | 2       | Date of last change                                | 2-Jan- 2021 |

Step 12: Go to the location where DSC is placed in mobile and press '**VPN**\*\*\*\*\*.**pfx**' and import DSC with **private key** as shown below:

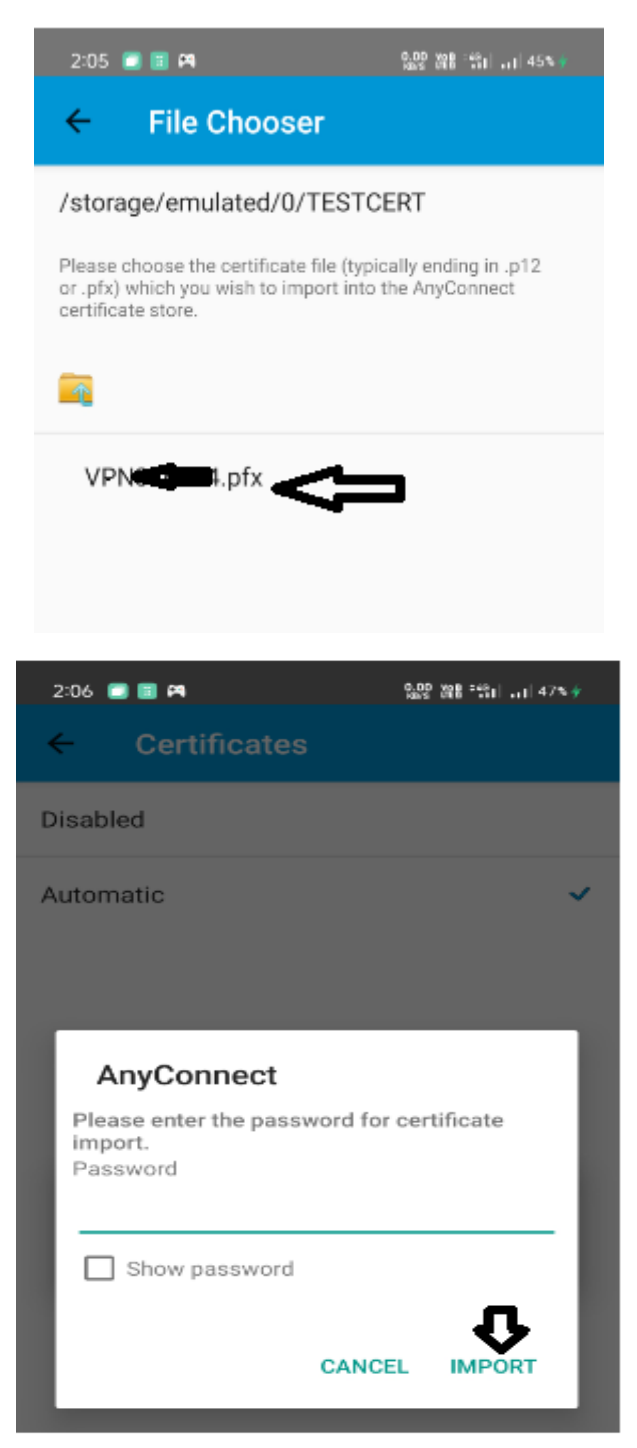

| Name of the Document |         | Configuring VPN in Android based Hand-held Devices |             |
|----------------------|---------|----------------------------------------------------|-------------|
| Classification       | General | Audience NIC VPN Users                             |             |
| Version 2            |         | Date of last change                                | 2-Jan- 2021 |

### Step 13: Now **DSC** is imported as shown below:

| 2:06 🔳 🖬 🎮                                                | 39.0 208 : 60] 48% / |
|-----------------------------------------------------------|----------------------|
| ← Certificates                                            |                      |
| Disabled                                                  |                      |
| Automatic                                                 |                      |
| TESTCERT<br>Issuer: niceca<br>Expiration Date: 01/02/2022 | ~                    |

Step 14: Go back to 'Advanced Preferences' and press 'Done' as shown:

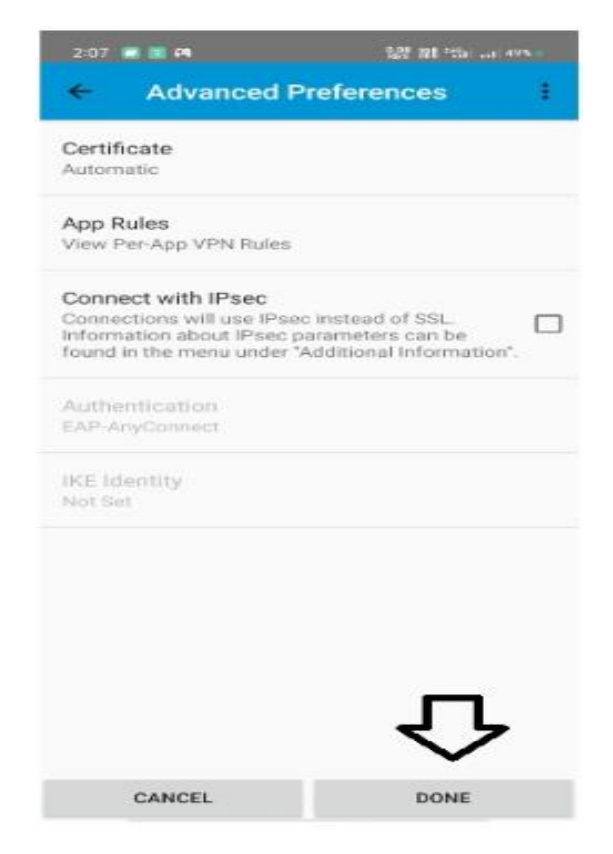

| Name of the Document |         | Configuring VPN in Android based Hand-held Devices |             |
|----------------------|---------|----------------------------------------------------|-------------|
| Classification       | General | Audience NIC VPN Users                             |             |
| Version              | 2       | Date of last change                                | 2-Jan- 2021 |

Step 15: Go back to 'Connection Editor' and press 'Done' as shown:

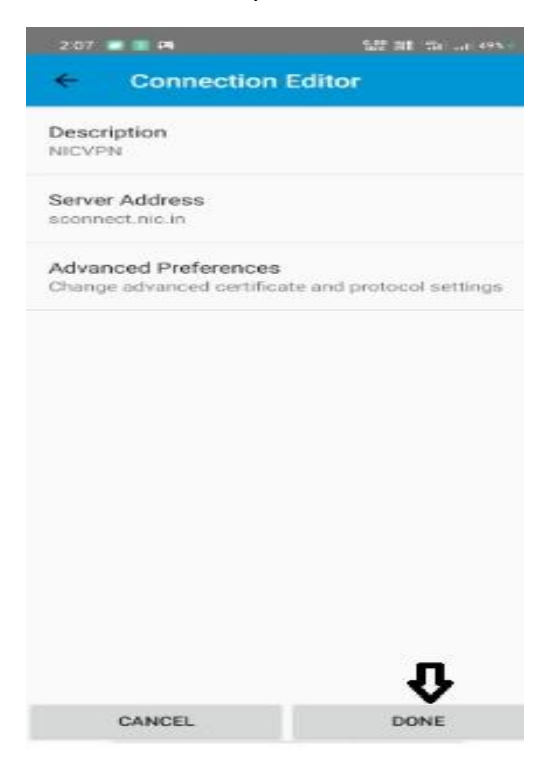

Step 16: Now connection is made and showing as below. Need to press backward arrow to go to main app.

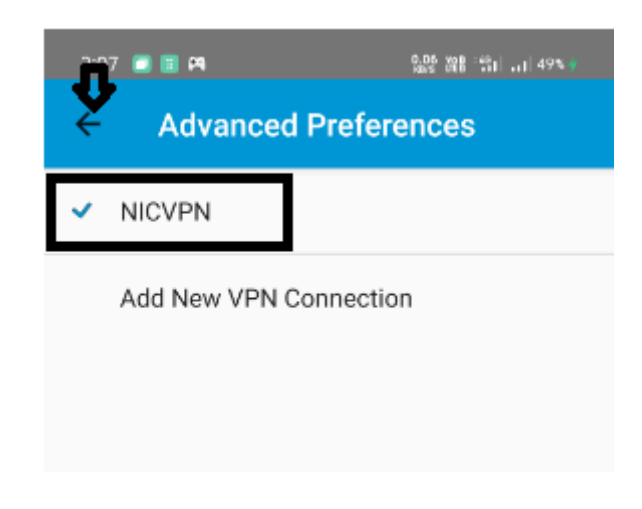

Step 17: Press 'AnyConnect VPN' as shown below:

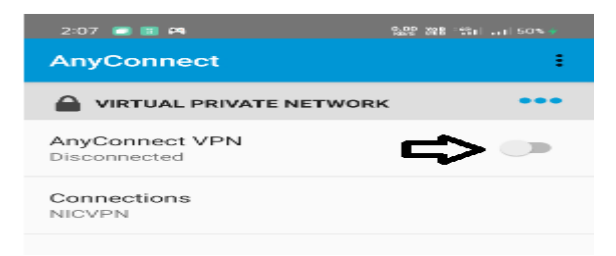

| Name of the Document |         | Configuring VPN in Android based Hand-held Devices |             |
|----------------------|---------|----------------------------------------------------|-------------|
| Classification       | General | Audience NIC VPN Users                             |             |
| Version              | 2       | Date of last change                                | 2-Jan- 2021 |

Step 18: Now VPN username is coming **prefilled**. User need to enter VPN password and press '**CONNECT**' as shown below:

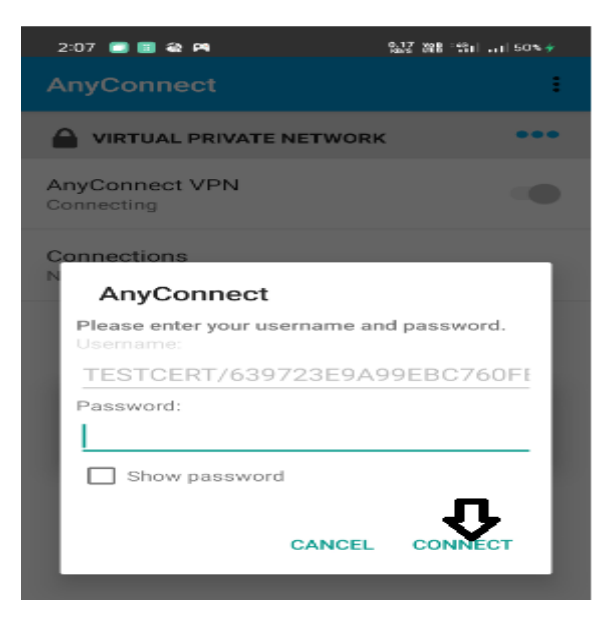

Step 19: If user is connecting VPN first time then need to make '**New Password**' as shown below otherwise need to enter existing VPN password.

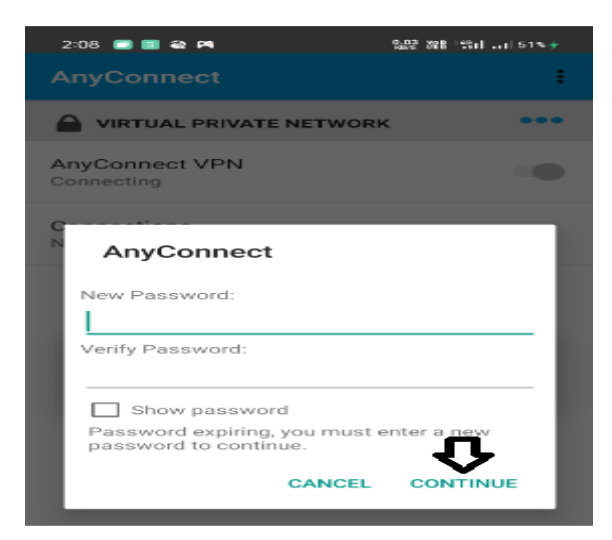

Step 20: Press 'Always Allow' as shown below:

| 2:09 📾 📾 🛤 🛤                                                                                                    | B 1956 and see 🔸 |  |  |
|----------------------------------------------------------------------------------------------------|------------------|--|--|
|                                                                                                    | =                |  |  |
| VIRTUAL PRIVATE NETWORK                                                                                                    | •••              |  |  |
| AnyConnect VPN<br>Connecting                                                                                                    |                  |  |  |
| Connections<br>NICVPN                                                                                                    |                  |  |  |
| Allow "AnyConnect" to create a VPN connection?                                                                                                    |                  |  |  |
| Please do not allow this request if you do<br>not trust this app, otherwise you may be at<br>risk of network monitoring and malicious<br>data theft. |                  |  |  |
| Do Not Ask Again Once Declined                                                                                                    | <u>ጉ</u>         |  |  |
| Deny Always                                                                                                    | Allow            |  |  |
|                                                                                                    |                  |  |  |

| Name of the Document |         | Configuring VPN in Android based Hand-held Devices |               |
|----------------------|---------|----------------------------------------------------|---------------|
| Classification       | General | Audience                                           | NIC VPN Users |
| Version              | 2       | Date of last change                                | 2-Jan- 2021   |

Step 21: Now user VPN connection is established as shown below. User can access servers that are allowed to user VPN.

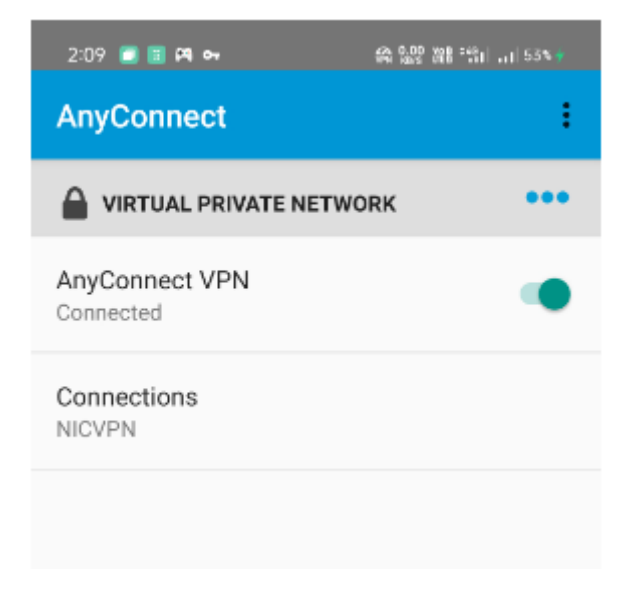